# **ISTRUZIONI IMMATRICOLAZIONE ESSE3**

Accedere ad Esse3 dalla pagina <u>https://uniud.esse3.cineca.it/</u> con le credenziali già possedute

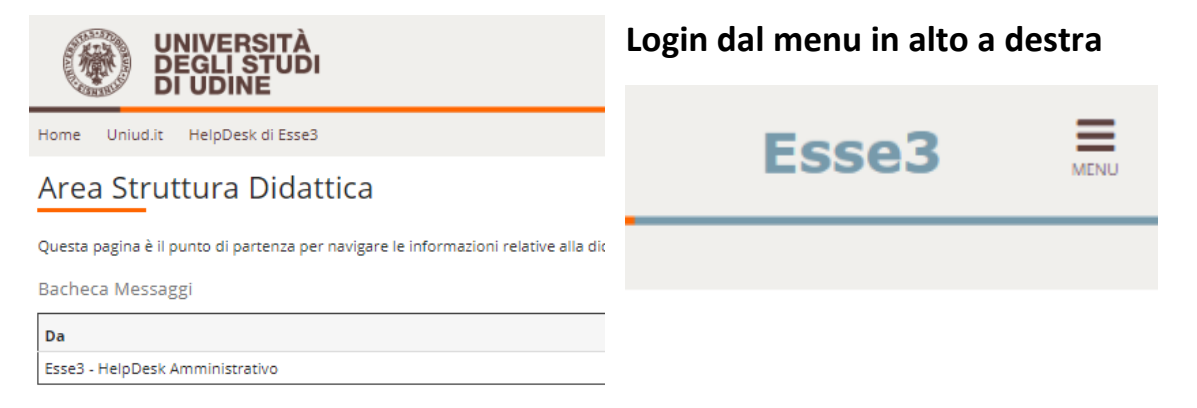

Il sistema potrebbe proporre il seguente consenso ai fini della normativa sulla privacy

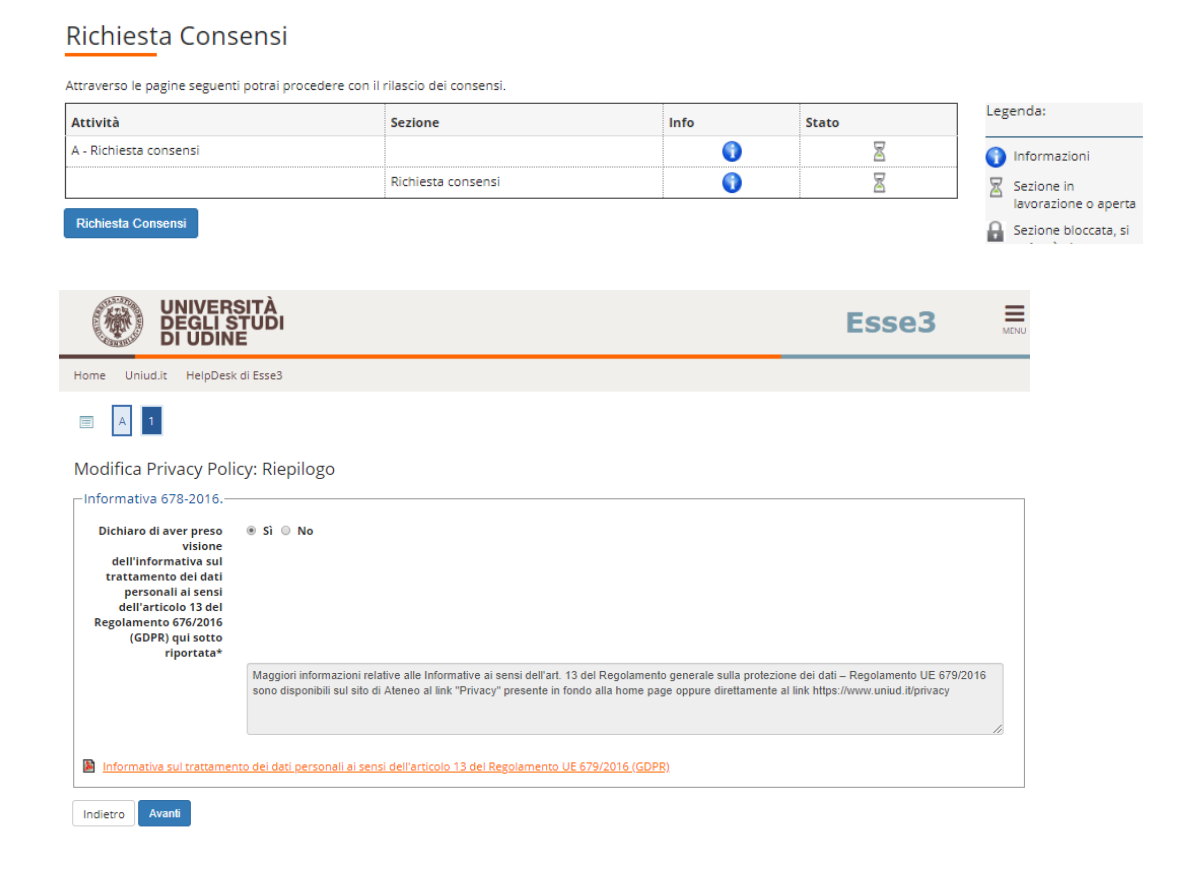

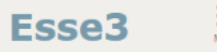

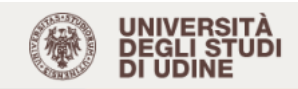

#### Area Utenti Registrati - Benvenuto BIANCA ROSSI

Corsi di Lingue CLAV: leggi le modalità di iscrizione.
 Per procedere con la selezione della lingua e del livello per i quali si intende seguire il corso, è obbligatorio immatricolarsi al corso gestito dal Centro Linguistico e denominato "Corsi di Lingue", selezionando Segreteria > Immatricolazioni.
 A conclusione dell'immatricolazione il sistema assegnerà all'utente una matricola che verrà comunicata dopo 5 minuti all'indirizzo email indicato in fase di registrazione,

da usare come utente, assieme alla password scelta, per effettuare il login e gestire la propria "Carriera CLAV".

#### • Fai sport con il CUS: corsi, attività ricreative, agonismo, tornei e campionati amatoriali.

| Dati Personali |                                                   | Nascondi dettagli 🔻 | Status Studente | Nascondi dettagli 🔻 |
|----------------|---------------------------------------------------|---------------------|-----------------|---------------------|
| Foto           | 2                                                 |                     |                 |                     |
| Nome Cognome   | BIANCA ROSSI                                      |                     |                 |                     |
| Residenza      | via Margreth, 3<br>33100 Udine<br>tel:0432249853  |                     |                 |                     |
|                |                                                   | modifica            |                 |                     |
| Domicilio      | via Margreth, 3<br>33100 Udine<br>tel: 0432249853 |                     |                 |                     |
|                |                                                   | 🗟 <u>modifica</u>   |                 |                     |
| E-Mail         | bianca.rossi@uniud.it                             | :                   |                 |                     |

#### **APRIRE IL MENU' IN ALTO A DESTRA E SELEZIONARE "IMMATRICOLAZIONI"**

| UNIVERSITÀ<br>DEGLI STUD<br>DI UDINE                                                                                                    | ò                                                                                                    |                                                                                                    | ita eng                                          |
|----------------------------------------------------------------------------------------------------|----------------------------------------------------------------------------------------------------|----------------------------------------------------------------------------------------------------|--------------------------------------------------|
| Home Uniud.it HelpDesk di Esse                                                                                                    | 3                                                                                                    |                                                                                                    | BIANCA ROSSI                                     |
| • Corsi di Lingue CLAV: leggi le <u>m</u>                                                                                                    | ati - Benvenuto BIANCA R                                                                                                    | OSSI                                                                                                    | Area Riservata<br>Logout<br>Cambia Password      |
| <ul> <li>Per procedere con la selezione e<br/>"Corsi di Lingue", selezionando i<br/>A conclusione dell'immatricolazi<br/>usare come utente, assieme alla</li> <li>Fai sport con il CUS: <u>corsi, attiv</u></li> </ul> | iella lingua e dei livello per i quali si intende seguire<br>Segreteria > Immatricolazioni.<br>one il sistema assegnerà all'utente una matricola c<br>i password scelta, per effettuare il login e gestire la<br>ità ricreative, agonismo, tornei e campionati amato | e il corso, e obbilgatorio immatricolarsi al corso ge<br>he verrà comunicata dopo 5 minuti all'indirizzo en<br>propria "Carriera CLAV".<br>r <mark>iall</mark> . | Segreteria Concorsi di ammissione                |
| Dati Personali                                                                                                    | Nascondi dettagli 🔻                                                                                                    | Status Studente                                                                                                    | iscrizione ai test di vernica della preparazione |
| Foto                                                                                                    | 9                                                                                                    | - 4                                                                                                    | Immatricolazioni                                 |
| Nome Cognome                                                                                                    | BIANCA ROSSI                                                                                                    |                                                                                                    | Esami di Stato                                   |
| Residenza                                                                                                    | via Margreth, 3<br>33100 Udine<br>tel:0432249853                                                                                                    |                                                                                                    | Autocertificazione<br>Pagamenti                  |
|                                                                                                    | 🗟 <u>modifica</u>                                                                                                    |                                                                                                    | Dichiarazione Invalidità/DSA                     |
| Domicilio                                                                                                    | via Margreth, 3<br>33100 Udine<br>tel: 0432249853                                                                                                    |                                                                                                    | Allegati carriera                                |

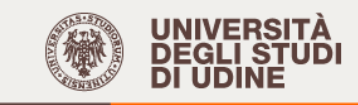

# Immatricolazione

Attraverso le pagine seguenti potrai procedere con l'immatricolazione al corso di studio che indicherai.

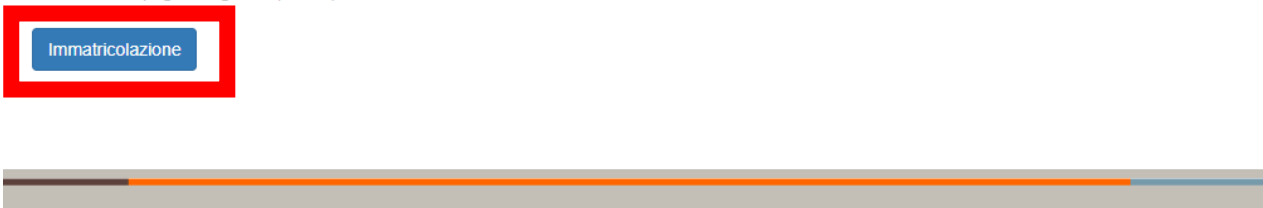

Home Uniud.it HelpDesk di Esse3

#### Immatricolazione: Scelta tipo domanda di Immatricolazione

In questa pagina è presentata la scelta del tipo di domanda di Immatricolazione.

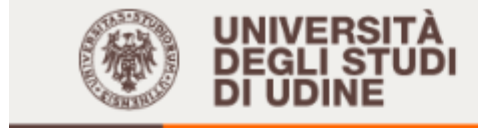

Home Uniud.it HelpDesk di Esse3

### Immatricolazione: Scelta tipologia ingresso

Attraverso le pagine seguenti potrai procedere con l'immatricolazione al corso di studio che indicherai.

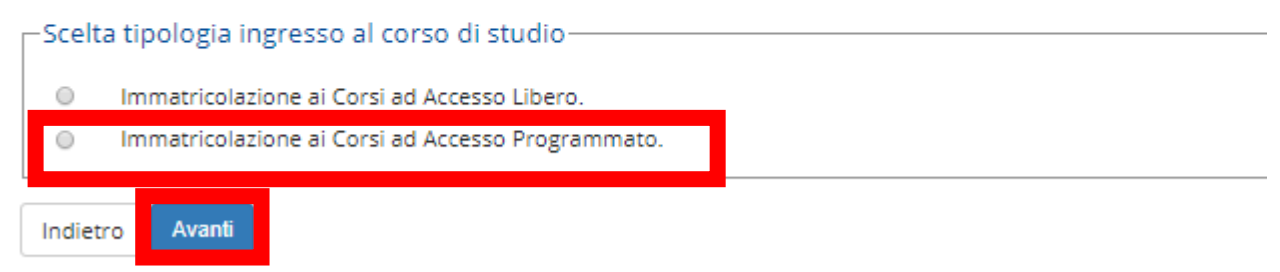

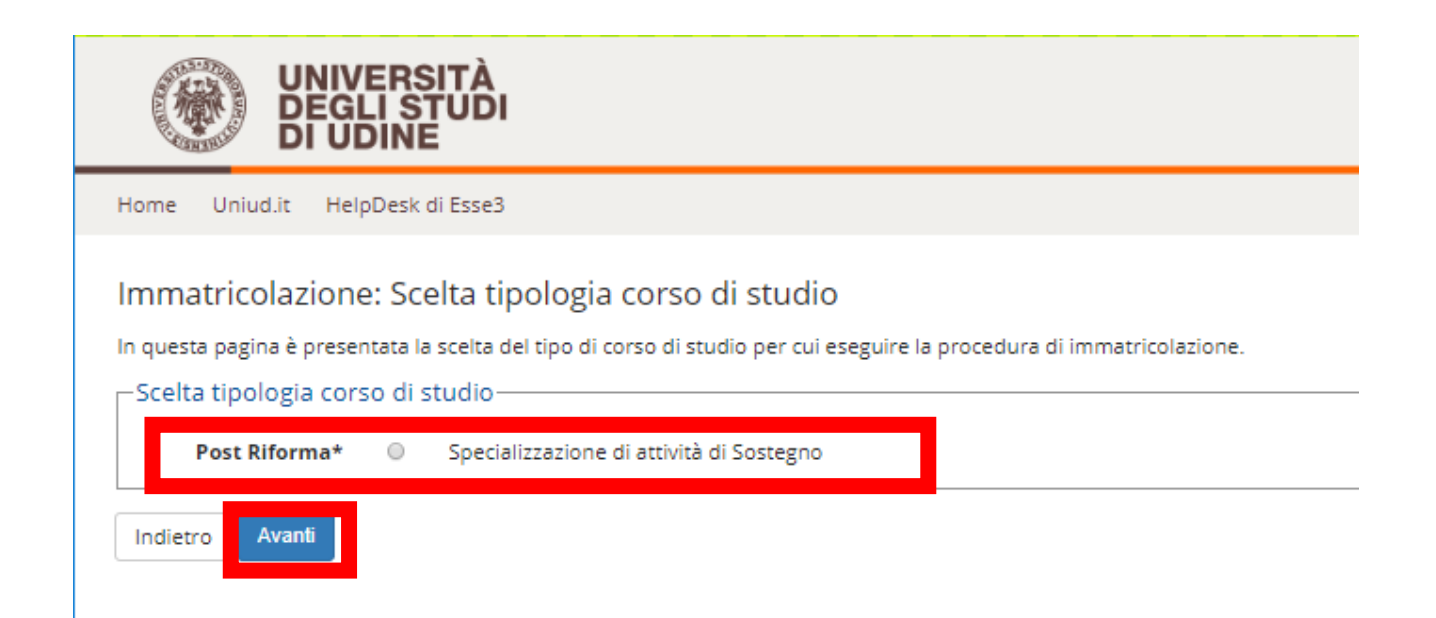

## IN QUESTA SEZIONE SI SCEGLIE IL CORSO DI STUDIO NEL CASO DI AMMISSIONE PER PIU' ORDINI DI SCUOLA.

Chi fosse ammesso per un ordine di scuola e idoneo per altro ordine di scuola e fosse intenzionato ad immatricolarsi al percorso, può immatricolarsi in prima istanza al corso per il quale è stato ammesso. In caso di scorrimenti di graduatoria e ripescaggi potrà optare per l'altro corso. In tale caso il posto "originario" sarà liberato e si darà seguito ad un ulteriore scorrimento.

Immatricolazione: Scelta corso di studio

In questa pagina è presentata la scelta del corso di studio per cui eseguire la procedura di immatricolazione all'ateneo.

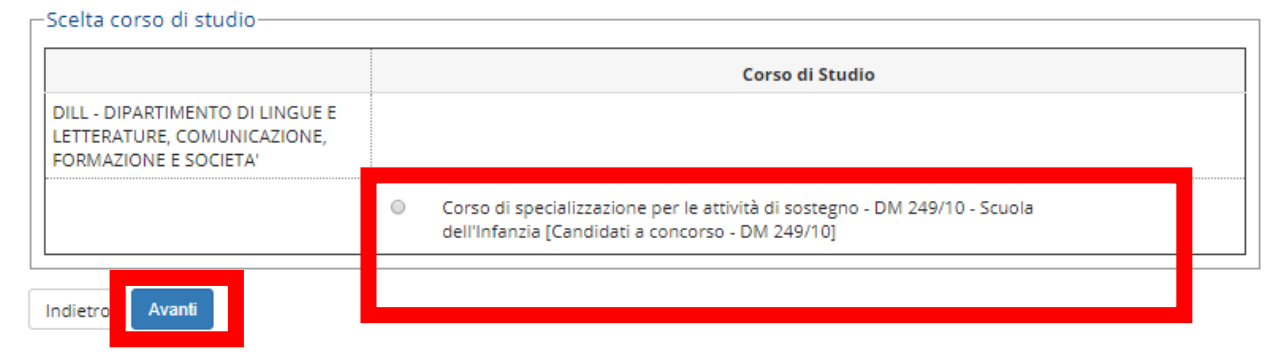

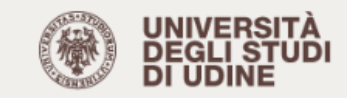

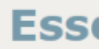

#### Conferma scelta Corso di Studio

In questa pagina sono riepilogate tutte le scelte impostate. Se corrette, procedi con la conferma, altrimenti utilizza il tasto "Indietro" per apportare le modifiche.

| Immatricolazione standard                                                                   |
|---------------------------------------------------------------------------------------------|
| DILL - DIPARTIMENTO DI LINGUE E LETTERATURE, COMUNICAZIONE,<br>FORMAZIONE E SOCIETA'        |
| Specializzazione di attività di Sostegno                                                    |
| Specializzazione di attività di Sostegno                                                    |
| 2018/2019                                                                                   |
| Corso di specializzazione per le attività di sostegno - DM 249/10 -<br>Scuola dell'Infanzia |
|                                                                                             |

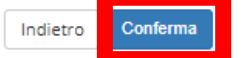

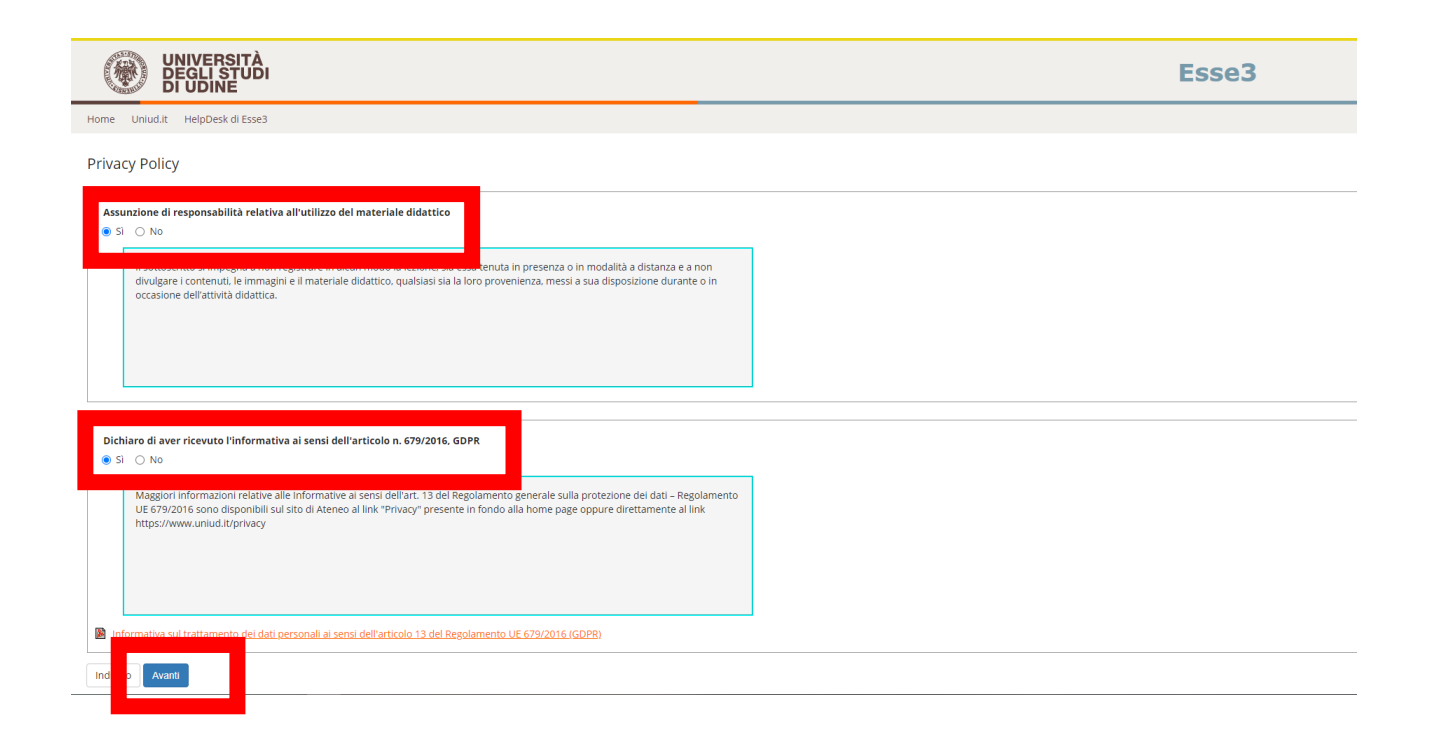

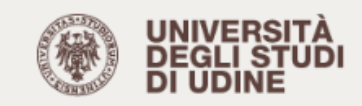

#### Dati Anagrafici

In questa pagina vengono visualizzate le informazioni anagrafiche, residenza e domicilio. Cliccando sulla voce Modifica, delle varie sezioni informative, si possono cambiare i dati.

Es

| Dati Personali                                                                                                    |                      |
|----------------------------------------------------------------------------------------------------|----------------------|
| Nome                                                                                                    |                      |
| Cognome                                                                                                    |                      |
| Sesso                                                                                                    |                      |
| Data di nascita                                                                                                    |                      |
| Cittadinanza                                                                                                    | DATI ANAGRAFICI      |
| Nazione di nascita                                                                                                 |                      |
| Provincia di nascita                                                                                               |                      |
| Comune/Città di nascita                                                                                            |                      |
|                                                                                                    |                      |
| Codice Fiscale                                                                                                    |                      |
| Mounica Dau Personali Ounizza il link per mounicare i Dau Personali                                                |                      |
| Residenza                                                                                                    |                      |
|                                                                                                    |                      |
| Nazione                                                                                                    |                      |
| Provincia                                                                                                    |                      |
| Comune/Città                                                                                                    |                      |
| CAP                                                                                                    |                      |
| Frazione                                                                                                    | DATI DI RESIDENZA    |
| Indirizzo                                                                                                    |                      |
| N° Civico                                                                                                    |                      |
| Data inizio validità indirizzo residenza                                                                           |                      |
| Telefono                                                                                                    |                      |
| Domicilio coincide con residenza                                                                                   |                      |
| Modifica Dati di Residenza Utilizza il link per modificare i Dati di Peside                                        | 2078                 |
| B 11                                                                                                    |                      |
| Recapiti                                                                                                    |                      |
| Recapiti                                                                                                    |                      |
| Recapito Documenti                                                                                                 | Residenza            |
| Email                                                                                                    | giulia.sdf@gmail.com |
| Cellulare                                                                                                    | +39 3474997093       |
| Dichiaro di aver preso visione dell'informativa ai sensi dell'articolo 13 del Regolamento 676/2016 (GDPR)          | Si                   |
| Desidero ricevere, sul mio cellulare, SMS che mi informino su eventi, presentazioni ed appuntamenti<br>dell'ateneo | Abilitato            |
| Modifica Recapiti Utilizza il link per modificare i Recapiti                                                       |                      |
| Dati Rimborsi                                                                                                    |                      |
|                                                                                                    |                      |

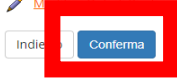

2 Utilizza il link per modificare i Dati di Rimborso

# Seguire le istruzioni dal link sulle modalità di caricamento della foto tessera che avverrà nella schermata successiva

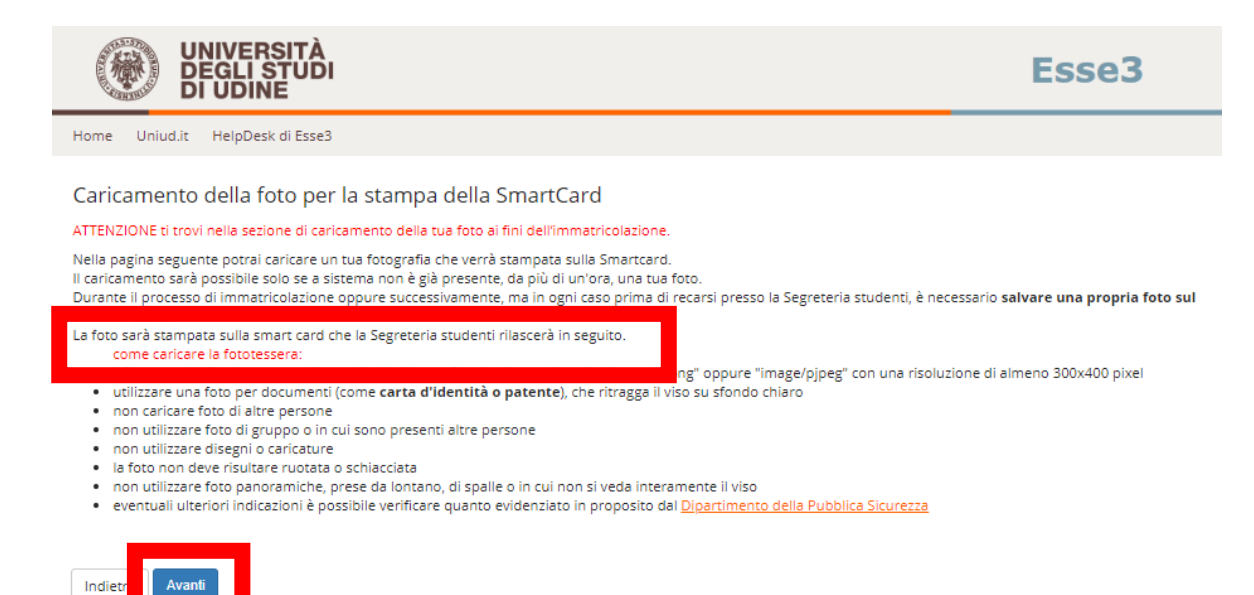

#### Quindi si accede alla pagina di caricamento vera e propria

| UNIVERSITÀ<br>DEGLI STUDI<br>DI UDINE                                                                                                    |                                                                                                    | Esse3                            | MENU |
|----------------------------------------------------------------------------------------------------|----------------------------------------------------------------------------------------------------|----------------------------------|------|
| Home Uniud.it HelpDesk di Esse3                                                                                                    |                                                                                                    |                                  |      |
| Registrazione: Foto personale<br>Selezionare la foto da caricare e premere il pulsante "Upload Foto".<br>Anteprima Foto<br>Difference dell'integrita dell'Integrita dell'Integrit | Scegli file Nessun file selezionato<br>Nota: le dimensioni della foto devono essere 35x40mm (Max 150 MByte)<br>Upload Foto | ₽ Legenda<br>★ Dato obbligatorio |      |

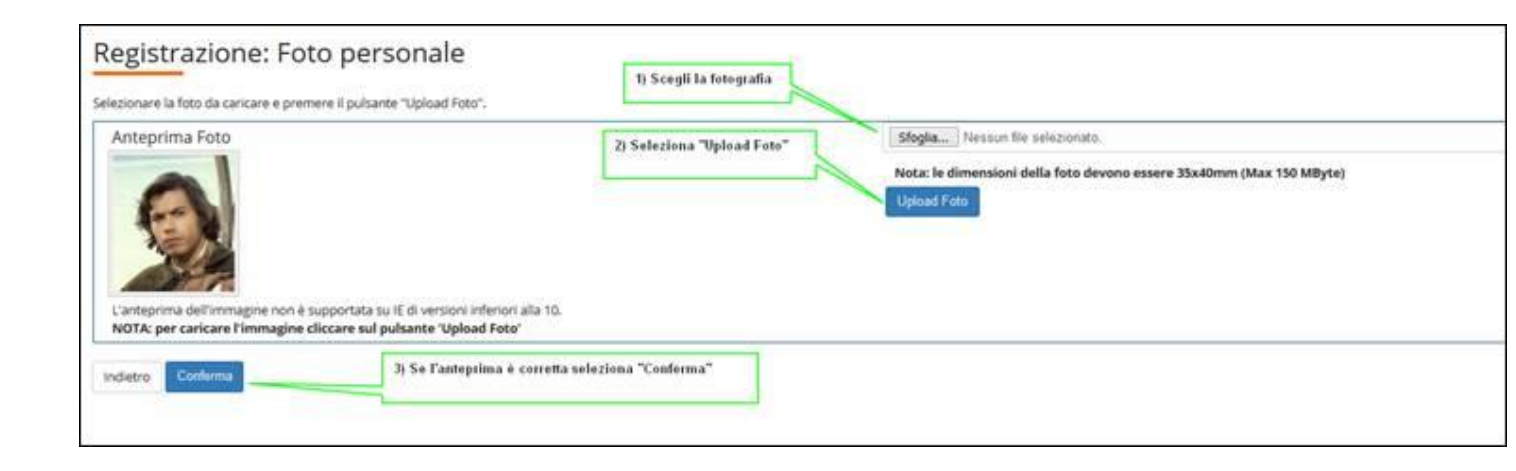

E' possibile sostituire la foto anche dopo la fine del processo di pre-immatricolazione ma entro un'ora dal primo caricamento.

![](_page_7_Picture_1.jpeg)

#### Le funzioni disponibili sull'allegato sono:

1) visualizzazione: è possibile visualizzare il documento caricato utilizzando l'icona

![](_page_7_Picture_4.jpeg)

# Viene richiesta una conferma dei titoli già inseriti per la presentazione della domanda di ammissione. E' sufficiente cliccare su "PROCEDI"

|                                           |                                                                                                    | 3                                                                                                    |                                   |                                        |
|-------------------------------------------|----------------------------------------------------------------------------------------------------|----------------------------------------------------------------------------------------------------|-----------------------------------|----------------------------------------|
| proseg                                    | uire è necessario dichiarare                                                                                 | i titoli di studio. Per primi vengono mostrati i titoli di studio obbligator                                                                                                    | i, mentre le va                   | arie opzioni mostran                   |
| li che s                                  | ono alternativi fra loro. Nelle                                                                              | pagine seguenti verranno chiesti i dati relativi ai titoli di studio conseg                                                                                                    | uiti negli anni                   | i precedenti.                          |
| ENZIO                                     | NE!: SE IL TITOLO ERA GIA' S<br>EDENTEMENTE DICHIARATI                                                       | STATO INSERITO IN PRECEDENZA, MA COME NON ANCORA CONSE<br>I MODIFICANDO IL TITOLO PROPOSTO NELLA SEZIONE "Titoli che r                                                                                                    | GUITO, E' NEC<br>non validano     | CESSARIO INTEGRAF<br>la combinazione". |
| N SI D                                    | VE ASSOLUTAMENTE PROC                                                                                        | EDERE AD UN NUOVO INSERIMENTO.                                                                                                    |                                   |                                        |
| itoli (                                   | li Studio Alternativi —                                                                                      |                                                                                                    |                                   |                                        |
|                                           |                                                                                                    |                                                                                                    |                                   |                                        |
|                                           |                                                                                                    |                                                                                                    |                                   |                                        |
| Per<br>titoli                             | proseguire è necessario com<br>che sono alternativi fra loro:                                                | pletare l'inserimento di tutti i titoli di studio di almeno un blocco opzio<br>:                                                                                                    | nale. Le varie                    | opzioni mostrano                       |
| Per<br>titoli                             | oroseguire è necessario comp<br>che sono alternativi fra loro:                                               | pletare l'inserimento di tutti i titoli di studio di almeno un blocco opzio<br>:                                                                                                    | nale. Le varie                    | opzioni mostrano                       |
| Per<br>titoli<br>pzion                    | proseguire è necessario com<br>che sono alternativi fra loro:<br>e 1:                                        | pletare l'inserimento di tutti i titoli di studio di almeno un blocco opzio<br>:                                                                                                    | nale. Le varie                    | opzioni mostrano                       |
| Per<br>titoli<br>pzion<br>Stato           | proseguire è necessario com<br>che sono alternativi fra loro:<br>e 1:<br><b>Titolo</b>                       | pletare l'inserimento di tutti i titoli di studio di almeno un blocco opzio                                                                                                    | nale. Le varie<br>Stato<br>Titolo | opzioni mostrano<br>Azioni             |
| Per<br>titoli<br>pzion<br>Stato<br>olocco | proseguire è necessario comp<br>che sono alternativi fra loro:<br>e 1:<br>Titolo<br>Laurea Magistrale        | pletare l'inserimento di tutti i titoli di studio di almeno un blocco opzio Note La laurea, per il corso scelto, deve essere conseguita nel percorso "Scuola dell'Infanzia"                                                                                                    | Stato<br>Titolo                   | Azioni                                 |
| Per<br>titoli<br>pzion<br>Stato<br>blocco | proseguire è necessario comp<br>che sono alternativi fra loro:<br>e 1:<br><b>Titolo</b><br>Laurea Magistrale | pletare l'inserimento di tutti i titoli di studio di almeno un blocco opzio Note La laurea, per il corso scelto, deve essere conseguita nel percorso "Scuola dell'Infanzia" Dettagli ammessi:                                                                                                    | Stato<br>Titolo                   | Azioni                                 |
| Per<br>titoli<br>pzion<br>Stato<br>blocco | proseguire è necessario comp<br>che sono alternativi fra loro:<br>e 1:<br>Titolo<br>Laurea Magistrale        | pletare l'inserimento di tutti i titoli di studio di almeno un blocco opzio         Note         La laurea, per il corso scelto, deve essere conseguita nel percorso "Scuola dell'Infanzia"         Dettagli ammessi:         •       LM-85 BIS: - Scienze della formazione primaria         •       LM-85 BIS: - Scienze della formazione primaria | nale. Le varie<br>Stato<br>Titolo | Azioni                                 |

### PROSEGUIRE

![](_page_9_Picture_0.jpeg)

#### Immatricolazione: Dati immatricolazione

In questa pagina vengono richiesti altri dati necessari all'immatricolazione.

| └                                                  | zione                                |
|----------------------------------------------------|--------------------------------------|
| Tipo:*                                             | Immatricolazione standard            |
| Dati prima immatri                                 | colazione nel sistema universitario  |
| Anno<br>Accademico:*                               | 2006/2007                            |
| Data di prima                                      | 29/09/2006                           |
| Immatricolazione<br>nel sistema<br>universitario:* | (gg/MM/yyyy)                         |
| Ateneo di prima                                    | Università degli Studi di TRIESTE    |
| nel sistema<br>universitario:*                     |                                      |
| Ulteriori dati                                     |                                      |
| Sedi:*                                             | Sede di UDINE                        |
| Categoria<br>Amministrativa:*                      | Candidati a concorso - DM 249/10     |
| Tipologia<br>didattica:*                           | Presenza                             |
| Stato                                              | Stud. lavoratore-Iscrizione FullTime |
| compilazione di                                    |                                      |
| questo campo<br>non sostituisce<br>l'eventuale     |                                      |

#### TIPO -> IMMATRICOLAZIONE STANDARD

#### Dati di prima immatricolazione nel sistema universitario:

**ANNO ACCADEMICO**→ indicare l'anno in cui ci si è immatricolati per la prima volta all'università (dato statistico ma obbligatorio)

| DATA DI PRIMA IMMATRICOLAZIONE NEL SISTEMA UNIVERSITARIO 🗲 indicare la data in cui ci si è                           |
|----------------------------------------------------------------------------------------------------|
| immatricolati per la prima volta all'università (esempio 7/8/2001) - dato statistico ma obbligatorio. Se non         |
| ci si ricorda la data, mettere il <b>1/11/xxxx</b> dell'anno in cui si suppone di essersi immatricolati per la prima |
| volta all'Università (anche altra università diversa da quella di Udine, anche per corsi di laurea non portati a     |
| termine). Per i diplomati magistrali o ITP che non si fossero mai immatricolati all'Università, mettere la data      |
| odierna                                                                                                    |

ATENEO DI PRIMA IMMATRICOLAZIONE → selezionare l'Università dal menù a tendina Ulteriori dati:

CATEGORIA AMMINISTRATIVA  $\rightarrow$  CANDIDATI A CONCORSO – DM 249/10 Stato occupazionale  $\rightarrow$  dato statistico ma obbligatorio.

Cliccare su "AVANTI"

![](_page_10_Picture_0.jpeg)

#### Conferma scelte precedenti

In questa pagina sono riepilogate tutte le scelte impostate. Se corrette, procedi con la conferma, altrimenti utilizza il tasto "Indietro" per apportare le modifiche.

#### 

| A                                | 2010/2010                                                                                   |
|----------------------------------|---------------------------------------------------------------------------------------------|
| Anno Accademico                  | 2018/2019                                                                                   |
| Facoltà                          | DILL - DIPARTIMENTO DI LINGUE E LETTERATURE, COMUNICAZIONE<br>FORMAZIONE E SOCIETA'         |
| Tipo di Titolo di Studio         | Specializzazione di attività di Sostegno                                                    |
| Tipo di Corso di Studio          | Specializzazione di attività di Sostegno                                                    |
| Tipo domanda di immatricolazione | Immatricolazione standard                                                                   |
| Corso di Studio                  | Corso di specializzazione per le attività di sostegno - DM 249/10 -<br>Scuola dell'Infanzia |
| Ordinamento di Corso di Studio   | Corso di specializzazione per le attività di sostegno - DM 249/10 -<br>Scuola dell'Infanzia |

#### Dati immatricolazione al Sistema Universitario

| A.A. Immatricolazione SU   | 2006/2007                         |
|----------------------------|-----------------------------------|
| Data Immatricolazione SU   | 29/09/2006                        |
| Ateneo Immatricolazione SU | Università degli Studi di TRIESTE |

#### 🗕 Altri Dati di Immatricolazione 🗕

| Categoria Amministrativa                                                                                                    | Candidati a concorso - DM 249/10     |
|----------------------------------------------------------------------------------------------------|--------------------------------------|
| Tipologia didattica                                                                                                    | Presenza                             |
| Stato occupazionale (la compilazione di questo campo non<br>sostituisce l'eventuale richiesta di riduzione delle tasse in qualità<br>di studente lavoratore da presentare secondo le modalità<br>previste) | Stud. lavoratore-Iscrizione FullTime |
| Sede                                                                                                    | Sede di UDINE                        |

![](_page_10_Picture_11.jpeg)

|   | UNIVERSITÀ<br>DEGLI STUDI<br>DI UDINE                                                 |                    |                     |             |        |             |                    | Esse3                                                                                                    | MENU |
|---|---------------------------------------------------------------------------------------|--------------------|---------------------|-------------|--------|-------------|--------------------|----------------------------------------------------------------------------------------------------|------|
| ł | Home Uniud.it HelpDesk di Esse3                                                       |                    |                     |             |        |             |                    |                                                                                                    |      |
|   | Allegati carriera<br>n questa pagina è possibile effettuare l'upi<br>- Lista allegati | oad di documer     | nti utili alla valu | tazione.    |        |             |                    | Legenda     Upload Allegati effettuato     Upload Allegati obbligatorio     Upload Allegati opp obbligatorio | rio  |
|   | Tipologia di allegatr,                                                                | N. Allegati<br>Max | Stato               | N. Allegati | Titolo | Descrizione |                    | <ul> <li>Oplicad Allegati for obbligator</li> <li>Dettaglio</li> <li>Modifica</li> </ul>                     |      |
|   | Modulo iscrizione                                                                     | 1                  | ۰                   | 0           |        |             | Inserisci Allegato | <ul><li>(i) Elimina</li><li>(i) Informazione</li></ul>                                                       |      |
|   | Tipologia di allegato                                                                 | N. Allegati<br>Max | Stato               | N. Allegati | Titolo | Descrizione |                    |                                                                                                    |      |
|   | Documento d'identità e CF                                                             | 1                  | ٥                   | 0           |        |             | Inserisci Allegato |                                                                                                    |      |
|   | Tipologia di allegato                                                                 | N. Allegati<br>Max | Stato               | N. Allegati | Titolo | Descrizione |                    |                                                                                                    |      |
|   | Dichiarazioni riduzione tasse                                                         | 2                  | •                   | 0           |        |             | Inserisci Allegato |                                                                                                    |      |

# Indie Avanti E' obbligatorio caricare il MODULO DI ISCRIZIONE e il DOCUMENTO DI

# IDENTITA' e C. F.

SI PROCEDE CON L'ULTIMA SCHERMATA:

![](_page_11_Picture_0.jpeg)

Q -

Cerca

MENU

OME Uniud.it HelpDesk di Esse3

Immatricolazione

In questa pagina sono presentati i dati inseriti durante la procedura di immatricolazione. Se tutti i dati sono corretti, si può procedere alla visualizzazione e stampa del documento di immatricolazione

| Anno Accademico                | 2020                                                                                |
|--------------------------------|-------------------------------------------------------------------------------------|
| Facoltà                        | DILL - DIPARTIMENTO DI LINGUE E LETTERATURE, COMUNICAZIONE, FORMAZIONE E SOCIETA'   |
| Tipo di Corso di Studio        | Specializzazione di attività di Sostegno                                            |
| Tipo di immatricolazione       | Immatricolazione standard                                                           |
| Corso di Studio                | Corso di specializzazione per le attività di sostegno - DM 249/10 - Scuola Primaria |
| Ordinamento di Corso di Studio | Corso di specializzazione per le attività di sostegno - DM 249/10 - Scuola Primaria |

#### Dati immatricolazione al Sistema Universitario

| A.A. Immatricolazione SU   | 2013/2014                              |
|----------------------------|----------------------------------------|
| Data Immatricolazione SU   | 07/10/2013                             |
| Ateneo Immatricolazione SU | Università degli Studi di UDINE - TEST |

Utilizzare il bottone seguente se si vuole MODIFICARE l'immatricolazione qui riportata, selezionando quindi un diverso corso di studi l'immatricolazione verrà sovrascritta

![](_page_11_Picture_8.jpeg)

#### Elenco Tasse

#### Indicazioni per effettuare i pagamenti:

selezionare il numero della fattura per la quale compare l'icona 💮 e quindi cliccando il bottone "Paga con PagoPA". Si tratta della modalità di pagamento obbligatoria per le pubbliche amministrazioni. Potete trovare maggiori dettagli agli indirizzi:

http://www.agid.gov.it/agenda-digitale/pubblica-amministrazione/pagamenti-elettronici http://www.lineaamica.gov.it/sistema-dei-pagamenti-elettronici-pagopa

#### Questa pagina visualizza la lista delle tasse e l'importo relativo.

Per procedere con il pagamento e/o visualizzarne i dettagli cliccare sul link relativo al numero di fattura di interesse.

| Addebiti fa      | itturati        |                                                                                                    |                  |            |                      |                     |  |  |
|------------------|-----------------|----------------------------------------------------------------------------------------------------|------------------|------------|----------------------|---------------------|--|--|
|                  | ce IUV          | Descrizione                                                                                                    | Data<br>Scadenza | Importo    | Stato<br>Pagamento   | Pagamento<br>PagoPA |  |  |
| + <u>1250054</u> | 000 00012681604 | Matricola - Specializzazione di attività di Sostegno - Corso di<br>specializzazione per le attività di sostegno - DM 249/10 - Scuola<br>dell'Infanzia<br>- Tassa di Iscrizione A.A. 2018/2019                                                                                                | 26/06/2019       | 2.000,00 € | 🖲 non pagato         | M ABILITATO         |  |  |
| + <u>1249880</u> | 000000012664317 | Corso di specializzazione per le attività di sostegno - DM 249/10 - Scuola<br>Primaria - Specializzazione di attività di Sostegno - Corso di<br>specializzazione per le attività di sostegno - DM 249/10 - Scuola Primaria<br>- Indennità concorsi di ammissione A.A. 2018/2019              | 05/04/2019       | 120,00 €   | onfermato            |                     |  |  |
| + <u>1249881</u> | 00000012664418  | Corso di specializzazione per le attività di sostegno - DM 249/10 - Scuola<br>dell'Infanzia - Specializzazione di attività di Sostegno - Corso di<br>specializzazione per le attività di sostegno - DM 249/10 - Scuola<br>dell'Infanzia<br>- Indennità concorsi di ammissione A.A. 2018/2019 | 05/04/2019       | 120,00 €   | pagato<br>confermato |                     |  |  |

Legenda:

- non pagato
- 👩 pagamento in attesa
- o pagato/pagato confermato
- 🗂 abilitato il pagamento con PagoPA
- 🖉 ocoquita la stampa avoiso PagoDA

Cliccare sul numero di fattura in arancione e procedere al pagamento tramite il sistema Pago PA online con la procedura dedicata oppure scaricare l'AVVISO DI PAGAMENTO e recandosi in banca, posta o tabaccherie/ricevitorie abilitate.

# E' necessario provvedere al pagamento entro il termine ultimo previsto dal Manifesto!